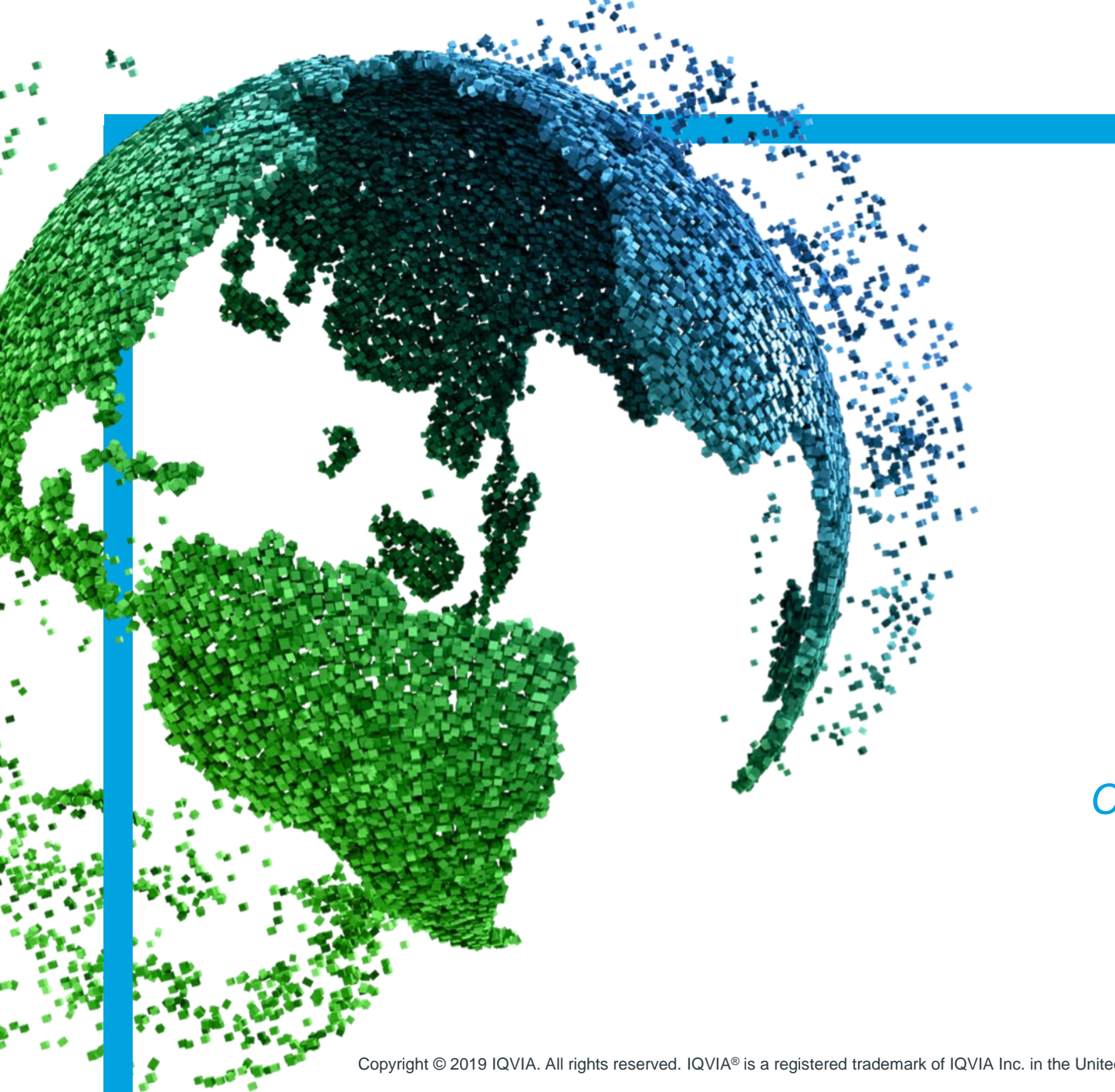

IMS Health & Quintiles are now

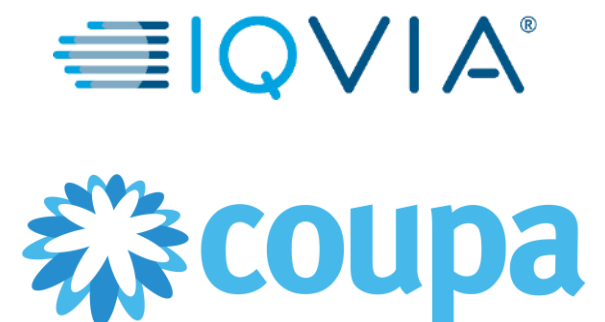

## **COUPA for Suppliers**

Coupa Supplier Portal (CSP) – Set up form

Copyright © 2019 IQVIA. All rights reserved. IQVIA® is a registered trademark of IQVIA Inc. in the United States and various other countries.

# Covered topics

+ Update IQVIA profile

+ Add a Remit-To Address

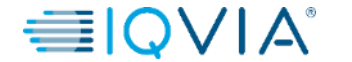

1

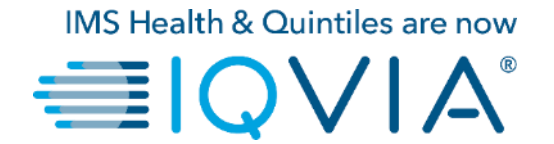

## Update IQVIA profile

- There are two ways to update your IQVIA profile:
- 1. Navigate to **Notifications** and click on the **Update your profile for IQVIA** link

| My Notifications |                               |              | Notification Preferences | 5 |
|------------------|-------------------------------|--------------|--------------------------|---|
| View All ~       |                               |              |                          |   |
| 0                | Message                       | F            | Received                 |   |
| 0                | Update your profile for IQVIA | C            | 06/05/19 11:16 AM        |   |
| Delete           |                               | Mark as Read |                          |   |
|                  |                               |              |                          |   |

2. Go to Profiles and select **IQVIA** from the Drop-Down box:

| 😧 Coupa Supplier Portal - Company 🗙 | +                        |                                         |                                                                                                    |                        |            |                 |                  |                                  |                   | – ø ×              |
|-------------------------------------|--------------------------|-----------------------------------------|----------------------------------------------------------------------------------------------------|------------------------|------------|-----------------|------------------|----------------------------------|-------------------|--------------------|
| ← → C ☆ 🔒 https://sup               | plier-test.coupahost.com | /suppliers/30095                        |                                                                                                    |                        |            |                 |                  |                                  | ् 🛧 😈             | 🖾 💆 📫 🚺 🗄          |
| 👯 Apps 📙 My Banks 📃 COUPA           | SAP MDM Shar             | epoint 📙 EBX 📙 1                        | AX SITES Vendor Set Up Sites                                                                           | M Gmail 💿 LaunchPad IM | ServiceNow | 🔮 GUESTWIFI 🔹 📀 | SOXHUB Bank Site | s 🚱 MK Data 💶 Training 📹 IQ Home | 🚯 SP-Testing 🔞 WW | >> Other bookmarks |
|                                     | <b>çoupa</b> sup         | oplierportal                            |                                                                                                    |                        |            |                 |                  | LORI - NOTIFICATIONS             | 1 HELP Y          |                    |
|                                     | Home Profi               | ile Orders                              | Service/Time Sheets                                                                                    | ASN Invoices           | Catalogs   | Add-ons         | Admin            |                                  |                   |                    |
|                                     | Pr<br>LHBauman           | Public Profil<br>Public Profil<br>IQVIA | 0                                                                                                    | ~                      |            |                 |                  |                                  |                   |                    |
|                                     |                          |                                         | <ul> <li>About</li> <li>Industry</li> <li>Website</li> <li>✓ Established</li> <li>Employees</li> </ul> |                        |            |                 |                  |                                  |                   |                    |
|                                     |                          |                                         |                                                                                                    |                        | Edi        | t Background    |                  |                                  |                   |                    |
|                                     |                          |                                         |                                                                                                    |                        |            |                 |                  |                                  |                   |                    |
|                                     | About                    |                                         |                                                                                                    |                        | •          | Edit Profile    | -                |                                  |                   |                    |
|                                     | Primary C                | ontact<br>Address                       |                                                                                                    |                        |            |                 |                  |                                  |                   |                    |
| -                                   | Primary                  | Contact Lori Baun                       | nan                                                                                                    |                        |            |                 |                  |                                  |                   | _                  |

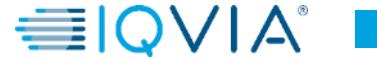

3

• If you already submitted the Form for Approval, you will need to **Withdraw** the form by scrolling to the bottom of the screen and clicking Withdraw:

|            |     | Withdraw    |
|------------|-----|-------------|
| P Comments |     | ~           |
|            |     |             |
|            |     | Add Comment |
|            |     |             |
|            | *** |             |

• Once the screen refreshes, you will be able to edit the profile.

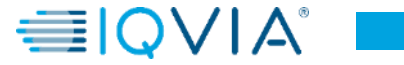

| Supplier Information              | LHBauman LLC                                                                                                    |                                                                                                    |
|-----------------------------------|----------------------------------------------------------------------------------------------------|----------------------------------------------------------------------------------------------------|
| * Display Name                    | LHBauman LLC                                                                                                    | Full Name of Company (Trading or Doing Business As Name of Business)                                             |
|                                   | Doing Business As                                                                                                    | Only nonvlate if your Registered Name is different from that which you are doing hyciness (i.e.                  |
| Parent Company Name               | Official company name, when different to Display Name                                                                                                    | you are registered with the IRS with a holding company and are doing business as another name)                   |
| * Intended Lise                   |                                                                                                    |                                                                                                    |
| Intended Ose                      |                                                                                                    | Type of business                                                                                                 |
| * PO Email                        | Ihbauman0524@gmail.com                                                                                                    |                                                                                                    |
| * Remittance Email                | Ihbauman0524@gmail.com                                                                                                    |                                                                                                    |
| Guide For Tax Fields              | Guide_For_Tax_Fields.docx                                                                                                    |                                                                                                    |
|                                   | Please download and review this attachment for guidance per country on how to populate fields VAT Number, Tax Number 1, Tax Number 2 and Tax Number 3.   |                                                                                                    |
| VAT Number                        |                                                                                                    | VAT Registration Number (please include country code in front of number for EU/UK                                |
| Tax Number 1 Type                 | Select an Option                                                                                                    |                                                                                                    |
| Tax Number 1                      |                                                                                                    |                                                                                                    |
| Tax Number 2 Type                 | Select an Option                                                                                                    | is either in a country that has more than one type of tax                                                        |
| Tax Number 2                      |                                                                                                    | or in a country that does not utilize VAT Registration<br>numbers (i.e. France-SIRET/SIREN, US-FEIN, Poland- NIP |
| Tax Number 3 Type                 | Select an Option                                                                                                    | etc.)                                                                                                    |
| Tax Number 3                      |                                                                                                    |                                                                                                    |
| Not VAT Registered                | If not claiming VAT or Service Tax, lick this box to confirm VAT or Service Tax is not applicable.                                                       |                                                                                                    |
| * Preferred Currency              | USD 🗸                                                                                                    |                                                                                                    |
| * Preferred Language              | English (en) * 🗸                                                                                                    |                                                                                                    |
| DUNS Number                       |                                                                                                    |                                                                                                    |
| Italy Date of Birth               | mm/dd/yy                                                                                                    |                                                                                                    |
| Italy City of Birth               |                                                                                                    |                                                                                                    |
| l                                 | Required for Independent contractors in Italy                                                                                                    |                                                                                                    |
| France Supplier<br>Classification | Select an Option                                                                                                    |                                                                                                    |
| Diversity                         | Disabled Person Owned Business Enterprise<br>Hubzone<br>Lesbian / Gay / Bisexual / Transgender Owned Business Enterprise<br>Minority Business Enterprise |                                                                                                    |
|                                   | US Supplier Diversity Programme                                                                                                    |                                                                                                    |

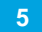

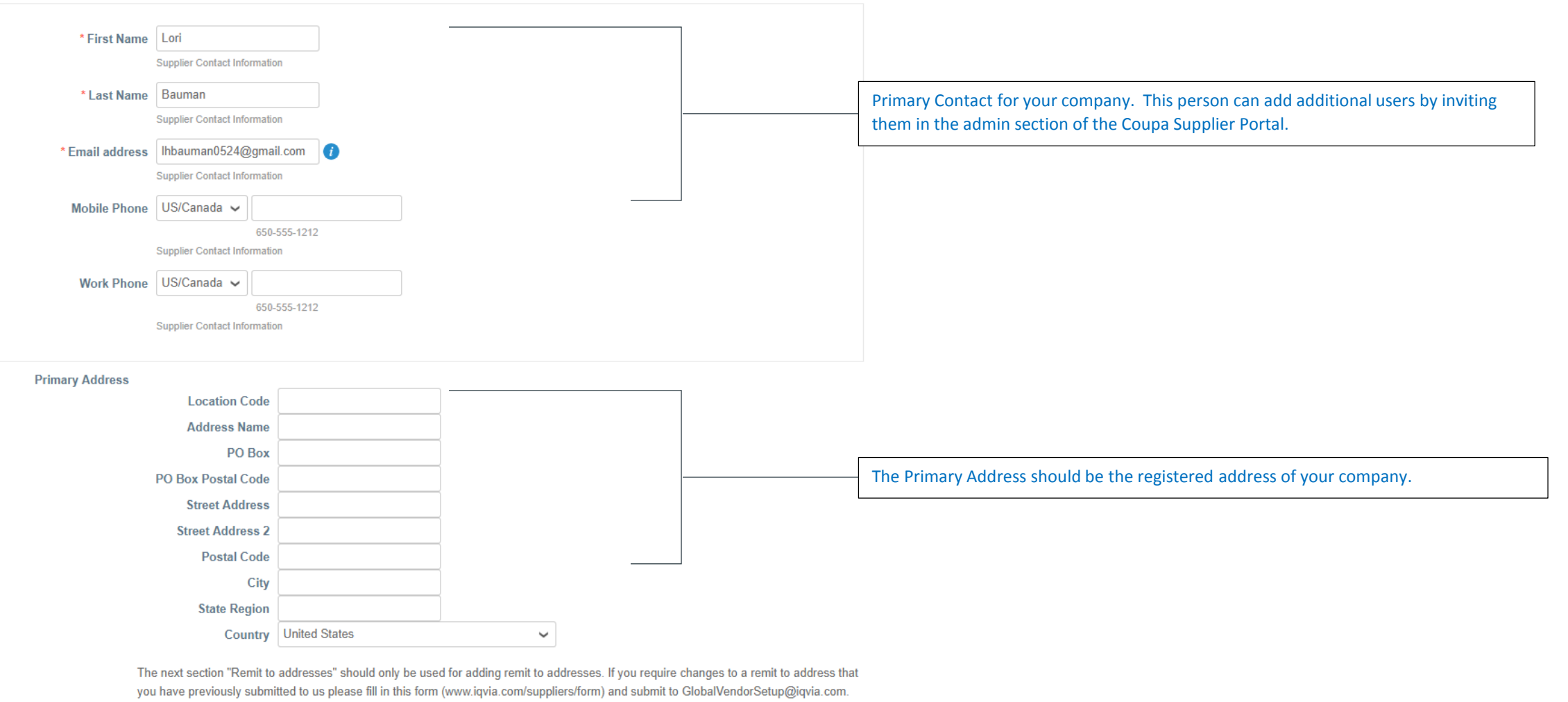

. . . . . . . . . . . . . . . . .

#### Remit-To Address Lines

Add

Add one or more Remit-To Addresses by either filling out a new Compliant Invoicing Form or choosing an Existing Remit-To Address.

Before submitting your form for approval, you must add a Remittance Address/Banking. This is very important and if this section is missed we will be unable to approve the form. To do this, click the ADD button.

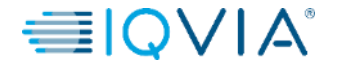

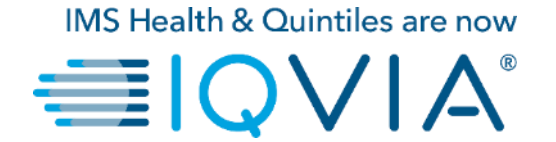

## Add a Remit-To Address

• If you have already created a Remit-to Location in the Admin section, you can select it here. If you have not created one, you will be able to create it now.

| Choose Remit-To Address                                                                                                    | ×                                                            |
|----------------------------------------------------------------------------------------------------|--------------------------------------------------------------|
| Choose a Remit-to Location below - Rec<br>It's a few more fields, but provides compliance, verifi<br>Otherwise, click 'Cancel' to add info to you customer | commended<br>ication, and re-usability.<br>'s form manually. |
| Create new Compliant Remit-To Address                                                                                                    | Create New                                                   |
| 1510 Valley Center Pkwy                                                                                                    | Choose                                                       |
| Bethehem, PA 18017<br>United States                                                                                                    |                                                              |
| United States (211-11-1234)                                                                                                    |                                                              |
|                                                                                                    |                                                              |
|                                                                                                    | Cancel                                                       |

- Click **Create New** to either set up a Remit-to or to create an additional Remit-to Location
- The information you will be adding in this section is not configurable and there are a few details that you may have already populated on the IQVIA Form. These are fields required by Coupa and are necessary to create your location.

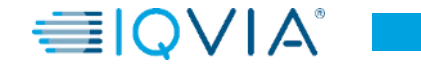

- On the appearing page Where's your business located? enter the official name of your business that is
  registered with the local government
- select the **country** where it is located

(Depending on the country, another window(2) may appears with additional location information)

|                       | Where's your business loc                                                                                                    | ated?                                                                                                    | ×                                    |                                                                           | Miscellaneous Informati                                                              | ion                                                                                                    |  |
|-----------------------|----------------------------------------------------------------------------------------------------|----------------------------------------------------------------------------------------------------|--------------------------------------|---------------------------------------------------------------------------|--------------------------------------------------------------------------------------|----------------------------------------------------------------------------------------------------|--|
|                       |                                                                                                    |                                                                                                    | کا آ E-I                             |                                                                           | 1234                                                                                 |                                                                                                    |  |
| Setti<br>requ<br>poss | ing up your business details in Coupa will help you meet your<br>irements. For best results with current and future customers,<br>sible. | customer's invoicing and payment<br>complete as much information as                                                                                               | uests<br>Setup                       | Setting up your business de<br>requirements. For best resu<br>possible.   | tails in Coupa will help you meet your o<br>Its with current and future customers, c | customer's invoicing and payment<br>complete as much information as                                                                    |  |
|                       | Legal Entity Name Country                                                                                                    | <ul> <li>This is the official name of your</li> <li>business that is registered with<br/>the local government and the<br/>country where it is located.</li> </ul> | esenta<br>se<br>alerate<br>s<br>unts | * Legal Entity Name<br>Country<br>* Type of Company<br>Board of Directors | Supplier UK<br>United Kingdom ~<br>Ltd                                               | <ul> <li>Conducting business in certain countries requires your invoice to contain specific information about your company.</li> </ul> |  |

Click Save & Continue

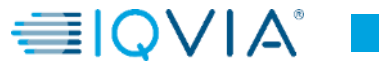

9

### Tell your customers about your organization

#### Which customers do you want to see this?

You may have other customers that use Coupa. You can either restrict this address to 🖌 All IQVIA or you can make it available for you to assign to all your customers. IQVIA

What address do you invoice from?

| * Address Line 1 |                                    |         |
|------------------|------------------------------------|---------|
| Address Line 2   |                                    | REQUIR  |
| * City           |                                    | Enter   |
| Stato            |                                    | your le |
| State            |                                    | same    |
| * Postal Code    |                                    | receiv  |
| Country          | United States                      | docum   |
|                  | 🖉 Use this address for Remit-To 🕖  |         |
|                  | 🕢 Use this for Ship From address 🕖 |         |

## ED FOR INVOICING the registered address of legal entity. This is the location where you ve government nents. 🕖

This address would be the same as your primary address. If you list a different address on your invoice in which you would receive a check, you would uncheck the Use this Address for Remit-To.

If you receive your payment electronically, and you don't want to enter multiple addresses, you can leave the box checked. (in this example, we are going to leave the box checked)

This would also apply to the Ship From Address.

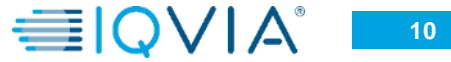

#### Banking information 🕖

Preferred Language English (US) 🗸

| Bank Account Country:                                                          | United States                 | • |                                                                                             |                                                                                               |
|--------------------------------------------------------------------------------|-------------------------------|---|---------------------------------------------------------------------------------------------|-----------------------------------------------------------------------------------------------|
| Bank Account Currency:                                                         |                               | • | RECOMMENDED                                                                                 |                                                                                               |
| Bank Name:                                                                     |                               |   | Note: Banking i                                                                             | nfo added here                                                                                |
| Beneficiary Name:                                                              |                               |   | is NOT automat                                                                              | ically sent to                                                                                |
| Routing (Bank Code)<br>Number:<br>Account Number<br>Account Number<br>Confirm: | Routing Numt                  |   | have it already<br>their payment ir<br>process (which<br>of Coupa for so<br>organizations). | <ul> <li>please use</li> <li>ifo change</li> <li>may be outside</li> <li>me buying</li> </ul> |
| SWIET/BIC Code:                                                                |                               |   |                                                                                             |                                                                                               |
| Bank Account Type:                                                             | Business                      | · |                                                                                             |                                                                                               |
| Bank address                                                                   |                               |   |                                                                                             |                                                                                               |
| Address Line 1:                                                                |                               |   |                                                                                             |                                                                                               |
| Address Line 2:                                                                |                               |   |                                                                                             |                                                                                               |
| City:                                                                          |                               |   |                                                                                             |                                                                                               |
| State:                                                                         | Select an Option              | • |                                                                                             |                                                                                               |
| Postal Code:                                                                   |                               |   |                                                                                             |                                                                                               |
| What is your Tax ID? 🥡                                                         |                               |   |                                                                                             |                                                                                               |
| Country<br>Tax ID                                                              | United States                 |   | ×                                                                                           |                                                                                               |
|                                                                                | I don't have a VAT/GST Number |   |                                                                                             |                                                                                               |
| Add additi                                                                     | onal Tax ID                   |   |                                                                                             |                                                                                               |
| Miscellaneous                                                                  |                               |   |                                                                                             |                                                                                               |
| Invoice From Code                                                              | 0                             |   |                                                                                             |                                                                                               |

Please enter the applicable banking fields on this screen. The bank country and Routing field will default from the country you chose on the first screen of the Remit-To screen.

We do not require the address of the bank.

If applicable, enter your Tax ID. If you are not registered, leave the field blank.

If you click the I don't have the VAT/GST Number field, it will ask for a Local Number, so don't check the box if this not something your country has.

You can skip this section.

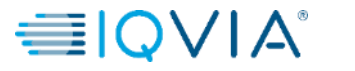

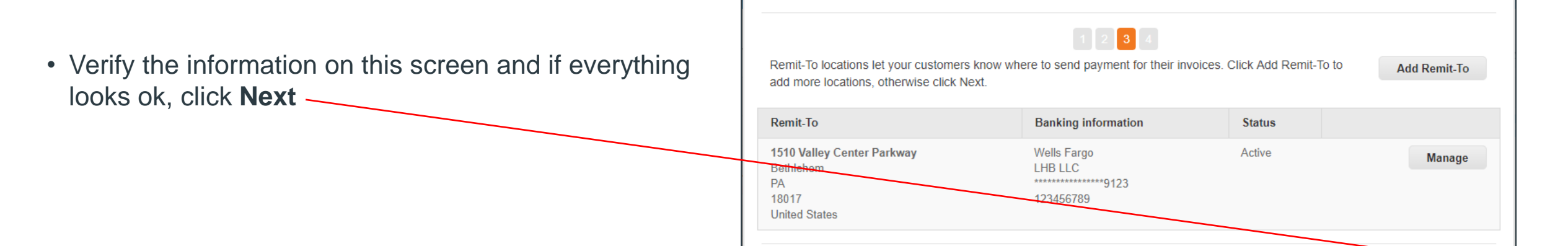

 In the appearing Where do you ship goods from? window, verify the information on the next screen and click Done

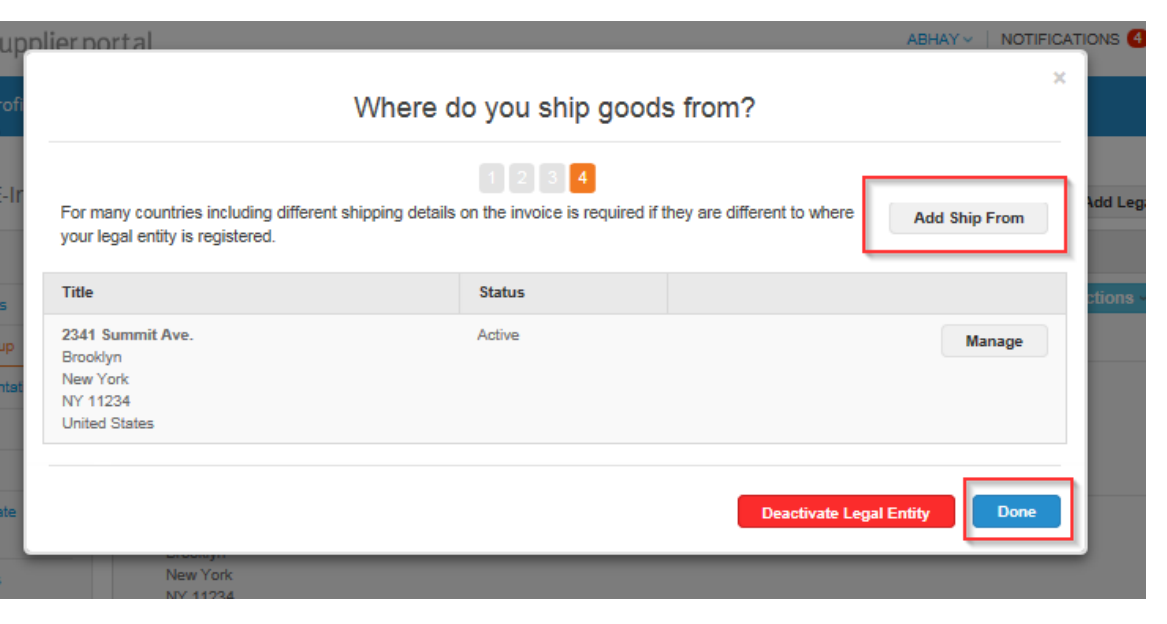

**Deactivate Legal Entity** 

Where do you want to receive payment?

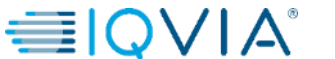

Cancel

Next

×

| Set                      | up Complete                              |
|--------------------------|------------------------------------------|
| Do you want to Add Remit | -To Address to the customer profile now? |
|                          | Add Later Add Now                        |

Once you reach the Setup Complete screen, click Add Now.

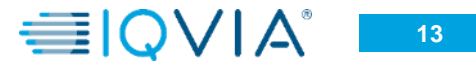

| Location Code              |                               |                                                                        |     |
|----------------------------|-------------------------------|------------------------------------------------------------------------|-----|
| Address Name               |                               |                                                                        |     |
| PO Box                     |                               |                                                                        |     |
| PO Box Postal Code         |                               |                                                                        |     |
| Street Address             | 1234 Alley Way                |                                                                        |     |
| Street Address 2           |                               |                                                                        |     |
| Postal Code                | 18017                         |                                                                        |     |
| City                       | Bethlehem                     |                                                                        |     |
| State Region               | PA                            |                                                                        |     |
| Country                    | United States                 | ~                                                                      |     |
| The next section "Remit to | addresses" should only be use | ed for adding remit to addresses. If you require changes to a remit to | add |
| The next section "Remit to | addresses" should only be use | ed for adding remit to addresses. If you require changes to a remit to | be  |

do one or more Remit-To Addresses by either filling out a new Compliant Invoicing Form or choosing an Existing Remit-To Address

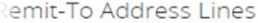

| Address Name       |                            |   |  | • |
|--------------------|----------------------------|---|--|---|
| Street Address     | 1510 Valley Center Parkway |   |  |   |
| Street Address 2   |                            |   |  |   |
| Postal Code        | 18052                      |   |  |   |
| City               | Bethlehem                  |   |  |   |
| State Region       | PA                         |   |  |   |
| Country            | United States              | ~ |  |   |
| Beneficiary Name   | LHB LLC                    |   |  |   |
| ank Account Number | ******** 123               |   |  | / |
| ank Routing Number | 123456789                  | 0 |  | / |
| IBAN Number        |                            | 0 |  | / |
| Sort Code          |                            | 0 |  | / |
| SWIFT Code (BIC)   |                            | 0 |  |   |
| Account Type       |                            |   |  |   |
| Active             | Active 🗸                   |   |  | / |
| -                  |                            |   |  | / |

The information you entered should now be located under the Primary Address.

Once you have verified that the Remit-to Location is visible, you can **submit the form for approval** and the IQVIA Vendor Setup Team will review your registration information.

If you have any questions or need help, feel free to reach out via e-mail (lori.bauman@iqvia.com)

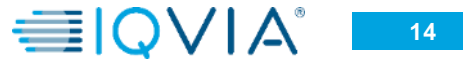